Mobile Print allows you to print using phones, tablets, laptops and computers from anywhere!

Create an email message, attach the file to be printed and send it to one of two email addresses below.

<u>MocsPrintBW@utc.edu</u> for Black & White printing <u>MocsPrintColor@utc.edu</u> for Color printing.

> The supported formats are Word, Excel, PPT, PDF, Images (JPG, TIFF, GIF, BMP), text (CSV, RTF & TXT), and Visio.

| =        | <u>To</u> : | MocsPrintBW@utc.edu, |
|----------|-------------|----------------------|
|          | Cc:         |                      |
|          | Bcc:        |                      |
|          | Subject:    | Test                 |
| test.txt |             | uttachment           |

If you are a first-time user, you will receive an email reply prompting you to register. Click the link in the email to register your account. \*\*You must be connected to the UTC network to complete your registration.\*\*

| Welc  | ome to MobilePrint!                                                                   |
|-------|---------------------------------------------------------------------------------------|
| To pr | int a document, your email address must first be registered:                          |
| 1.    | Click on the link below and log on with your existing logon credentials.              |
| 2.    | Your email address will be registered and your pending print job(s) will be processed |
| Click | to register your email address.                                                       |
| Powe  | red by Pharos                                                                         |
| What  | if printing wasn't a problem?                                                         |
| Disco | ver the possibilities.                                                                |
| -     |                                                                                       |

3

You will receive a confirmation email indicating that your document(s) are ready to be printed. Instructions on *How to Print* will also be included.

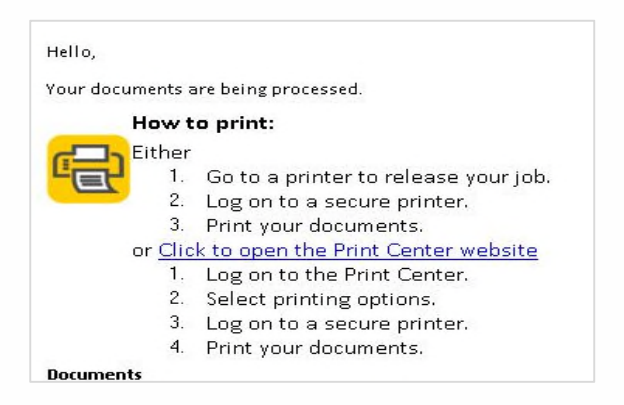

Log into any Canon multifunction device to print your document. Touch the screen or swipe your MOCs card. Follow the **Print Release Instruction** at the device.

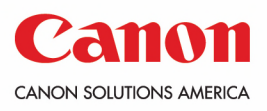

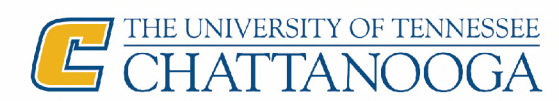

My Print Center

Your documents will also be available in My Print Center. To change your document(s) to print in color, or to upload a document, follow these instructions.

Log into My Print Center using your MocsPrint User Name and Password. Select Log In.

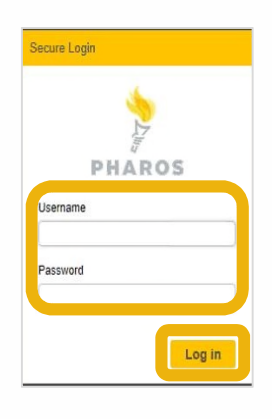

- a. Click the Upload button to upload a document directly to My Print Center. It will be available to print at the nearest Canon multifunction device.
- b. To change the document settings (i.e. color or 2-sided), select the corresponding Print Options.

| The Arman                                                                                                    |                                  |                                  | C                            |
|----------------------------------------------------------------------------------------------------|----------------------------------|----------------------------------|------------------------------|
| a Ratesh & Uplend & Dates                                                                                                    |                                  |                                  |                              |
| 2 Ten - Ten                                                                                                    | - Print Preview - Paper          | - Ress of Paper - Submitted Data | - Cest                       |
| 2 C Wheenhame of Darishigh Shinks galar had page it on                                                                                                    | <b>a</b> )                       | ) 2 sinder age                   | 63 G                         |
|                                                                                                    |                                  |                                  |                              |
|                                                                                                    |                                  |                                  |                              |
|                                                                                                    |                                  |                                  |                              |
|                                                                                                    |                                  |                                  |                              |
|                                                                                                    |                                  |                                  |                              |
|                                                                                                    |                                  |                                  |                              |
|                                                                                                    |                                  |                                  |                              |
|                                                                                                    |                                  |                                  |                              |
|                                                                                                    |                                  |                                  |                              |
| . (∰ + ) ⊂ (2) + hengege                                                                                                    |                                  |                                  | 11 of Term, 1 soland (       |
| a ∰ a c i (2 + ) key ja tyje<br>un rahute                                                                                                    | Pringles.                        |                                  | 11 of Times, Turkened Sk     |
| 💌 - > 12 - Innun yan<br>ar oluk                                                                                                    | Drington;                        |                                  | 11 of Term Tankend ()        |
| en calment<br>en calment<br>en calment | Arrighter,<br>Marcen<br>Dig arri |                                  | 11 of 1 from 1 solicited (20 |

## Printing Your Document At The Canon Device

- Swipe card or touch the screen to log in. Your card balance will be shown. Press **OK** to close the balance screen.

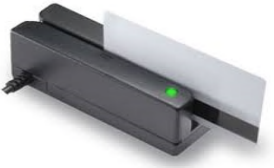

Select a document and choose one of the following options: Delete, Print, or Print All.

|                    | Price     | Pages | A        |
|--------------------|-----------|-------|----------|
| <b>₩</b> Document3 | \$0.01    | -     | _        |
|                    |           |       |          |
|                    |           |       | <b>V</b> |
| Dolete Print Print | ui \$0.02 | 2     |          |
|                    |           |       |          |

Select Copy & Print Release to access your print jobs.

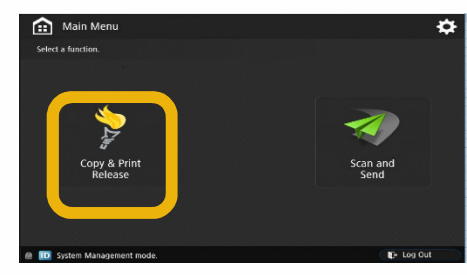

Select Log Out when finished (lower right corner of the display.)

| sztest document 4 |           | Price  | Pages |   |
|-------------------|-----------|--------|-------|---|
| @Document3        |           | \$0.01 | 1     | - |
|                   |           |        |       |   |
|                   |           |        |       |   |
| Delete Print      | Print All | \$0.02 |       |   |
| Delete Print      | Print All | \$0.02 | -     |   |

Note: Your documents will be available in your print queue for 24 hours, they will auto delete after

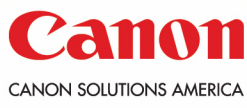

that timeframe.

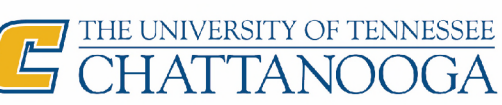